# CONSOLE ENHANCEMENTS

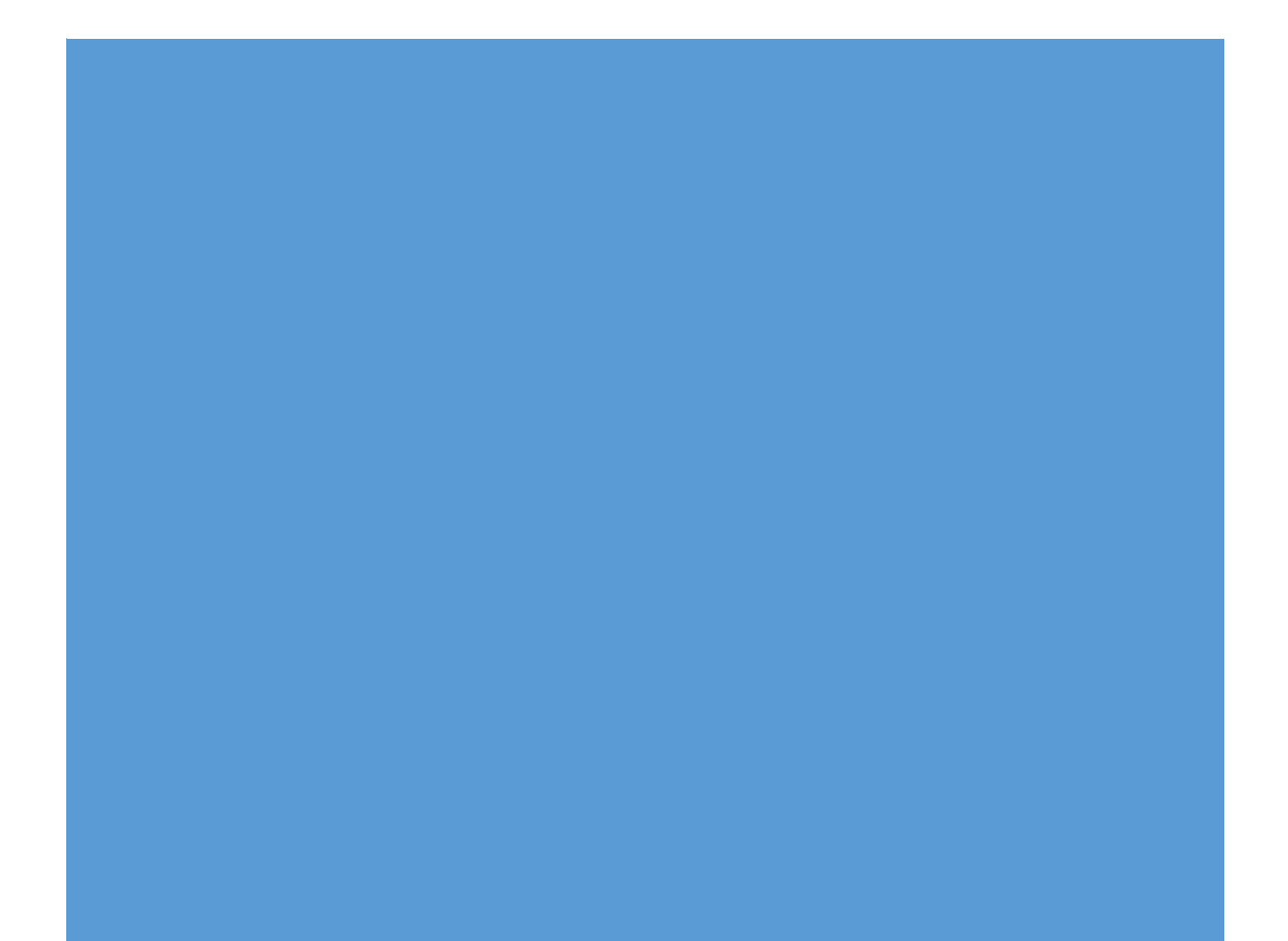

#### Contents

| Policies for Site/Device level  | 2  |
|---------------------------------|----|
| Configurations:                 | 2  |
| Delete a machine:               | 3  |
| Device Protection:              | 4  |
| Trial Flow                      | 6  |
| Renewal of AVIRA OTC's          | 8  |
| Uninstall other AVIRA versions: | 10 |
| Module based installation:      | 10 |
| Manage OTC                      | 11 |
|                                 |    |

#### Policies for Site/Device level.

Site level policies to be seen on machine level -

It must be noted that this module follows a hierarchy. As shown below:

- 1. Site
- 2. Group
- 3. Machine

i.e. - A configuration pushed at the Machine level will be overwritten by a configuration pushed at the group level. A configuration pushed at a group level will be overwritten with the configuration pushed at the site level.

Additionally, each submodule within the Configuration Module of the Dashboard/console would show the same configuration on machine level. i.e. The configuration last pushed at a site level would show at the site level and at machine level, the configuration last pushed at a group level would show at the group level and at machine level, the configuration last pushed at a machine level would show at the machine level.

#### Configurations:

The configuration pushed at site level will reach by default to the freshly installed machine. User does not have to push the configuration again after installing client.

#### Delete a machine:

Revoke and remove option will appear only when there are machines where nanoheal has been uninstalled and NH status has been changed to Inactive.

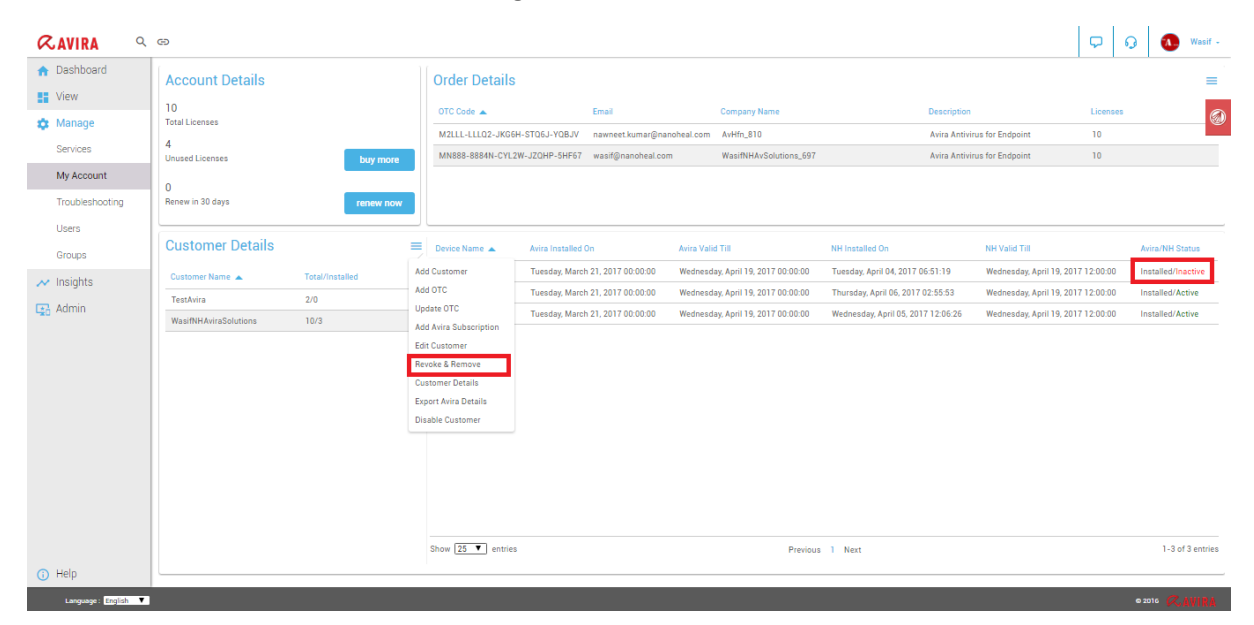

Select the machine whose status is inactive and then click on revoke & remove. Following screen will come asking whether you want to revoke the license:

| RAVIRA 9                                                                               | Ð                                                                                        |                          |                                                |                                                          |                                                    |                                                                                                    |                                                                                      | <b>P</b> 0           | 👌 🚺 Wasif -                                                                 |
|----------------------------------------------------------------------------------------|------------------------------------------------------------------------------------------|--------------------------|------------------------------------------------|----------------------------------------------------------|----------------------------------------------------|----------------------------------------------------------------------------------------------------|--------------------------------------------------------------------------------------|----------------------|-----------------------------------------------------------------------------|
| Dashboard     View     View     Manage     Services     My Account     Troubleshooting | Account Details<br>10<br>Total Licenses<br>4<br>Unused Licenses<br>0<br>Renew in 30 days | buy more<br>renew now    | Order Details                                  | Emsi<br>navnest kumar@nanoheal.com<br>wasif@nanoheal.com | Company Name<br>AvHfn_810<br>WasiRHAvSolutions_697 | Descript<br>Avies An<br>Avies An                                                                                               | ion<br>tivirus for Endpoint<br>tivirus for Endpoint                                  | Licenses<br>10<br>10 |                                                                             |
| Users<br>Groups<br>// Insights<br>Gradient<br>Admin                                    | Customer Details<br>Customer Name 🔺<br>TestArira<br>WestRH-AversColutions                | Total/Installed 2/0 10/2 | Revoke and Remor<br>Wh<br>Are you sure you wan | re<br>t to revoke License?.<br>Re                        | role Cencel                                        | NH Installed Dn<br>Tuesday, April 04, 2017 06 51:19<br>Thuraday, April 05, 2017 02 65:53<br>Wednesday, April 05, 2017 12 06 20 | NH Valid Tel<br>Wednesday, April 19,<br>Wednesday, April 19,<br>Wednesday, April 19, | 017120000            | Avra/H4 Status<br>Installed/hactive<br>Installed/Active<br>Installed/Active |
| (i) Help                                                                               |                                                                                          |                          |                                                |                                                          |                                                    |                                                                                                    |                                                                                      |                      |                                                                             |

Click on revoke will revoke the license and installed count will decrease by 1. Following message will display once revoke is done:

| QAVIRA 9                                                                                    | G                                                                                        |                                |                                |                                          |                                                  |                                                    |                                                                       |                                                   |                                                                      | Q                    | 9                 | 0                         | Was        |
|---------------------------------------------------------------------------------------------|------------------------------------------------------------------------------------------|--------------------------------|--------------------------------|------------------------------------------|--------------------------------------------------|----------------------------------------------------|-----------------------------------------------------------------------|---------------------------------------------------|----------------------------------------------------------------------|----------------------|-------------------|---------------------------|------------|
| Dashboard     Dashboard     View     Manage     Services     My Account     Troubleshooting | Account Details<br>10<br>Total Litenses<br>4<br>Unused Licenses<br>0<br>Renew in 30 days | buy more<br>renew now          | Order Details                  | Ema<br>TQ6J-YQBJV naw<br>JZQHP-SHF67 was | ii<br>neet.kumar@nanoheal.com<br>if@nanoheal.com | Company Name<br>AvHrn_810<br>WaaifNHAvSolutions_69 |                                                                       | Description<br>Avira Antiviru:<br>Avira Antiviru: | s for Endpoint                                                       | Licenses<br>10<br>10 |                   |                           |            |
| Users<br>Groups<br>Insights<br>G2 Admin                                                     | Customer Details<br>Customer Name A<br>TearAves<br>WashthkeraSolutions                   | Total/Installed<br>2/0<br>10/3 | Dea<br>Wh<br>Wh<br>Are you sur | nd Remove                                | revoke License?.<br>Revoke<br>Rev                | icense success.<br>kar Cancel                      | Mi Instalted Do<br>Thursday April 06, 201<br>Wirdnesday, April 05, 20 | 702553                                            | NH Valid Tril<br>Wednesday, April 19, 20'<br>Wednesday, April 19, 20 | 7 12:00:00           | Avi<br>Ina<br>Ina | ra/NH Stat<br>talled/Acti | tus<br>ive |
| (i) Help                                                                                    |                                                                                          |                                | Snow 29 entries                |                                          |                                                  | Previo                                             | us i Next                                                             |                                                   |                                                                      |                      |                   | 1-2'01'2                  | ent        |
| Waiting for avira.nanohea                                                                   | l.com                                                                                    |                                |                                |                                          |                                                  |                                                    |                                                                       |                                                   |                                                                      |                      |                   |                           |            |

## Device Protection:

This feature helps a user configure device protection:

|                      | 9                                       | P   | 0          | 🔥 Wasif -     |
|----------------------|-----------------------------------------|-----|------------|---------------|
| n Dashboard          | Services : TestAvira                    | =   | Sites      | Groups        |
| View                 | G update and Proxy Settings             | _   | Q          |               |
| 🏟 Manage             | Update and Proxy Settings Quede Config  | ure |            |               |
| Services             | Device Protection     Device Protection |     | TestAvira  | >             |
| My Account           |                                         |     | WasifNLL   | wiraSolutions |
| Troubleshooting      | Threat Categories     Threat Categories |     | **d511411/ |               |
| Users                | L Advanced Protection                   |     |            |               |
| Groups               | Advanced Protection                     |     |            |               |
| 🛹 Insights           | Password                                |     |            |               |
| 🔁 Admin              | Password                                |     |            |               |
|                      | Security<br>Security                    |     |            |               |
|                      | Nanoheal Configuration                  |     |            |               |
| (i) Help             |                                         |     |            |               |
| Language : English 🔻 |                                         |     | © 2        | DIG Q.AVIRI   |

The following screen is displayed upon clicking "Configure"

| <b>RAVIRA</b>          | ∞ Ç                                                                                                    | 0<br>0       | 🚹 Wasif -    |
|------------------------|----------------------------------------------------------------------------------------------------|--------------|--------------|
| ✿ Dashboard ♥ View     | Services : TestAvira                                                                                                    | Sites        | Groups       |
| 🌣 Manage               | Update and Proxy Settings<br>Update and Proxy Settings<br>Update and Proxy Settings<br>Update and Proxy Settings<br>Update and Proxy Settings | All          |              |
| Services<br>My Account | Device Protection     Device Protection                                                                                                    | TestAvira    | >            |
| Troubleshooting        | Threat Categories     Submit     Back       Threat Categories     Back     Back                                                               | WasifNHAvira | aSolutions > |
| Users<br>Groups        | II Advanced Protection<br>Advanced Protection                                                                                                 |              |              |
| ✓ Insights ↓ Admin     | Password<br>Password                                                                                                    |              |              |
|                        | Security<br>Security                                                                                                    |              |              |
|                        | Nanoheal Configuration                                                                                                    |              |              |
| (i) Help               |                                                                                                    |              |              |
| Language : English 🔻   |                                                                                                    | © 2016       | Q.AVIRI      |

And the value will get set on Avira UI as shown below:

| Avira Antivirus Pro                                                                                                    |                                    |        |
|----------------------------------------------------------------------------------------------------|------------------------------------|--------|
| 🗸 Antivirus Pro                                                                                                    |                                    |        |
|                                                                                                    |                                    |        |
|                                                                                                    | PC Protection > Device Protection  | ? Help |
| PC Protection  System Scanner  Scan  Action on detection  Archive Exceptions Heuristic Report Real-Time Protection Update Device Protection | Device Protection                  |        |
| General                                                                                                    | Description                        |        |
|                                                                                                    | Default values 🚱 QK Cancel 🚱 Apply |        |

#### **Trial Flow**

Once the customer has been created, trial flow pop up shows up on the screen and it let's the resellers use Nanoheal and its features free for 30 days as shown below:

| <b>RAVIRA</b>                   | ð                                                           |                                                           |                                            |                          | P Q Nawneet - |
|---------------------------------|-------------------------------------------------------------|-----------------------------------------------------------|--------------------------------------------|--------------------------|---------------|
| ★ Dashboard                     |                                                             | Sites Managed                                             | Devices Managed                            | Users Enrolled           | Sites Groups  |
|                                 |                                                             | Compliance Trend                                          | ¥<br>Resources                             | View: Complance Notifica |               |
|                                 | Window<br>Marc<br>Androol<br>Linux<br>Others                | Last Hour<br>Last 24 Hour<br>Last 24 Hour<br>Last 24 Hour | Now<br>d all its features for<br>:30 days. | ) See all compliance my  | trices        |
|                                 |                                                             | Start the 3                                               | O days Trial<br>show the popula            |                          |               |
|                                 | Total<br>Practive<br>Pridictive<br>Self-Hop 0<br>Schedule 0 |                                                           |                                            |                          |               |
| (i) Help<br>Language: English ▼ |                                                             |                                                           |                                            |                          | e 2016        |

Upon the click of Start the 30 days Trial, an Information dialog comes up as shown below:

| 🔊 nanoheal                    | 60                                                         |                                                                                                    |                    |                         | P        | 9     | Admin - |
|-------------------------------|------------------------------------------------------------|----------------------------------------------------------------------------------------------------|--------------------|-------------------------|----------|-------|---------|
| <ul> <li>Dashboard</li> </ul> |                                                            | Sites Managed                                                                                           | Devices Managed    | Users Enrolled          |          | Sites | Groups  |
|                               |                                                            |                                                                                                    |                    | View : Compliance Notif |          |       |         |
|                               | OS<br>Window<br>Mac<br>Android<br>Linux<br>Others          | Availability Last Hour Last 24 Ho Information Your trial period has been started, it is vail to relogin | Security Resources | Maintenance Events      | metrices |       |         |
|                               | Resolutions Total Prosting Resolution SetTwep 0 Schedule 0 |                                                                                                    | <u>Ok</u>          |                         |          |       |         |
| 1 Help                        |                                                            |                                                                                                    |                    |                         |          | 0 20  | an      |

During trial flow period, customer can also buy the product anytime by clicking on *Buy Now* button available on the top as shown below:

| <b>RAVIRA</b> G          | Ð                         |                  |          |           |                |                             | Q (2) Nawneet | -      |
|--------------------------|---------------------------|------------------|----------|-----------|----------------|-----------------------------|---------------|--------|
| 🔒 Dashboard              | Summary                   | Sites Managed    | Devices  | Managed   | Users Enrolled |                             | Sites Groups  | ,<br>@ |
|                          | Devices Managed           | Compliance Trend |          |           | View :         | Compliance Notification     |               |        |
|                          |                           | Availability     | Security | Resources | Maintenance    | Events                      |               |        |
|                          | Mindow<br>Mac             | Last Hour        |          |           |                |                             |               |        |
|                          | Linux Others              | Last 24 Hour     |          |           |                | See all compliance metrices |               |        |
|                          | Resolutions               |                  |          |           |                |                             |               |        |
|                          | Total                     |                  |          |           |                |                             |               |        |
|                          | Proactive Predictive      |                  |          |           |                |                             |               |        |
|                          | Self-Help 0<br>Schedule 0 |                  |          |           |                |                             |               |        |
|                          |                           |                  |          |           |                |                             |               |        |
| <ol> <li>Help</li> </ol> |                           |                  |          |           |                |                             |               |        |
| Language : English 🔻     |                           |                  |          |           |                |                             |               |        |

Click on buy now will redirect to "<u>https://nanoheal.com/contact/</u>" page where customer can drop a request and nanoheal sales team will contact them for further processing.

If the customer selects "Do not show this popup" option, then Start your trial flow option will come at the top of the home page as shown in the diagram below:

| <b>K</b> AVIRA     | Θ                      |                               |              |                   |                 | START YOUR FREE TRIAL   |
|--------------------|------------------------|-------------------------------|--------------|-------------------|-----------------|-------------------------|
| ↑ Dashboard ↓ View | Summary                | Summary                       |              | anaged<br>al_Solu | Devices Managed | Users Enrolled          |
| 🕸 Manage           | Devices Manag<br>OS 2T | Devices Managed<br>OS 2 Total |              | rend              | View :          | Compliance Notification |
| 🔁 Admin            | Mac<br>Android         | 0                             |              | Availability<br>0 | Security        | Resources >             |
|                    | Linux                  | 0                             | Last Hour    | • 0<br>• 0        | 0               | 0                       |
|                    |                        | 2                             | Last 24 Hour | ▲ 0               | ▲ 0             | ▲ 0                     |

#### Renewal of AVIRA OTC's

This feature helps users to change the attached OTC for any customer at any point of time. Please follow the following steps to change OTC:

Navigate to my account page as shown below:

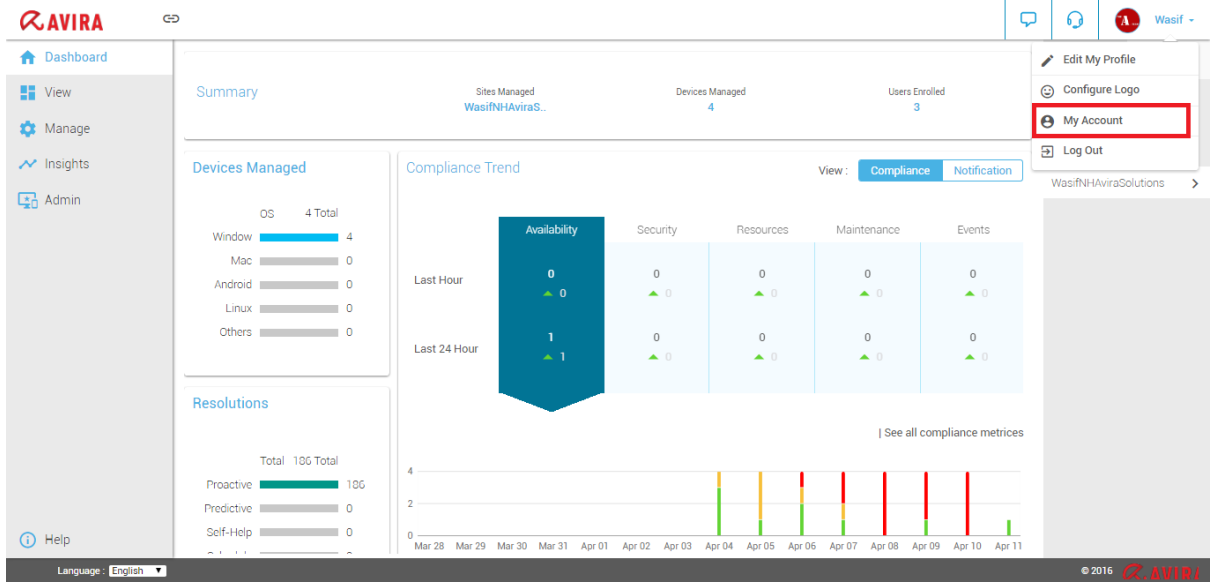

Click on the hamburger menu next to "Customer details" and click on "Update OTC"

| RAVIRA 9                 | Θ                     |                 |                                      |                                  |                                    |                                    |                         | P          | Q    | 🚺 Wasif -        |
|--------------------------|-----------------------|-----------------|--------------------------------------|----------------------------------|------------------------------------|------------------------------------|-------------------------|------------|------|------------------|
| ↑ Dashboard              | Account Details       |                 | Order Details                        | 3                                |                                    |                                    |                         |            |      | =                |
| Manage                   | 10<br>Total Licenses  |                 | OTC Code 🔺                           | Email                            | Company Name                       | Description                        |                         | Licen      | ies  |                  |
| Services                 | 4                     |                 | M2LLL-LLLQ2-JKG6                     | SH-STQ6J-YQBJV nawneet.kumar@na  | moheal.com AvHfn_810               | Avira Antiviri<br>Avira Antiviri   | us for Endpoint         | 10         |      |                  |
| My Account               | Onused Licenses       | buy more        |                                      |                                  |                                    |                                    |                         |            |      |                  |
| Troubleshooting          | Renew in 30 days      | renew now       |                                      |                                  |                                    |                                    |                         |            |      |                  |
| Users                    | Customer Details      |                 | Device Name                          | Avira Installed On               | Avira Valid Till                   | NH Installed On                    | NH Valid Till           |            | ,    | Avira/NH Status  |
| et Inciphte              | Customer Name         | Total/Installed | Add Customer                         | Tuesday, March 21, 2017 00:00:00 | Wednesday, April 19, 2017 00:00:00 | Thursday, April 06, 2017 02:55:53  | Wednesday, April 19, 20 | 17 12:00:  | 10 I | nstalled/Active  |
| - insignts               | TestAvira             | 2/0             | Add OTC                              | Tuesday, March 21, 2017 00:00:00 | Wednesday, April 19, 2017 00:00:00 | Wednesday, April 05, 2017 12:06:26 | Wednesday, April 19, 20 | 17 12:00:0 | 10 I | nstalled/Active  |
| Ltå Admin                | WasifNHAviraSolutions | 7/2             | Update OTC<br>Add Avira Subscription |                                  |                                    |                                    |                         |            |      |                  |
|                          |                       |                 | Edit Customer                        |                                  |                                    |                                    |                         |            |      |                  |
|                          |                       |                 | Customer Details                     |                                  |                                    |                                    |                         |            |      |                  |
|                          |                       |                 | Export Avira Details                 |                                  |                                    |                                    |                         |            |      |                  |
|                          |                       |                 | Disable Customer                     |                                  |                                    |                                    |                         |            |      |                  |
|                          |                       |                 |                                      |                                  |                                    |                                    |                         |            |      |                  |
|                          |                       |                 |                                      |                                  |                                    |                                    |                         |            |      |                  |
|                          |                       |                 |                                      |                                  |                                    |                                    |                         |            |      |                  |
|                          |                       |                 |                                      |                                  |                                    |                                    |                         |            |      |                  |
|                          |                       |                 |                                      |                                  |                                    |                                    |                         |            |      |                  |
|                          |                       |                 | Show 25 🔻 entrie                     | 8                                | Previous                           | 1 Next                             |                         |            |      | 1-2 of 2 entries |
| <ol> <li>Help</li> </ol> |                       |                 |                                      |                                  |                                    |                                    |                         |            |      |                  |
| Language : English 🔻     |                       |                 |                                      |                                  |                                    |                                    |                         |            |      | DIG RAVIRA       |
|                          |                       |                 |                                      |                                  |                                    |                                    |                         |            |      |                  |

Select the new OTC which needs to be attached to that particular customer from the dropdown and Click on Update:

| RAVIRA 9             | Θ                     |           |                                                                |                                                  |                                     |                                                              | <b>P</b> 9      | 🚺 Wasif -         |
|----------------------|-----------------------|-----------|----------------------------------------------------------------|--------------------------------------------------|-------------------------------------|--------------------------------------------------------------|-----------------|-------------------|
| n Dashboard          | Account Details       |           | Order Details                                                  |                                                  |                                     |                                                              |                 |                   |
| Manage               | 10<br>Total Licenses  |           | OTC Code 🔺                                                     |                                                  | Company Name                        |                                                              |                 | 0                 |
| Services             | 4<br>Unused Licenses  | bury more | M2LLL-LLLQ2-JKG6H-STQ6J-YQBJV<br>MN888-8884N-CYL2W-JZQHP-5HF67 | nawneet.kumar@nanoheal.com<br>wasif@nanoheal.com | AvHfn_810<br>WasifNHAvSolutions_697 | Avira Antivirus for Endpoint<br>Avira Antivirus for Endpoint | 10              |                   |
| My Account           | 0                     |           | -                                                              |                                                  |                                     |                                                              |                 |                   |
| Troubleshooting      | Renew in 30 days      | renew now | Update Avira OTC                                               |                                                  |                                     |                                                              |                 |                   |
| Groups               | Customer Details      |           | Devi                                                           |                                                  | NH Installed On                     | NH Valid Till                                                | Avira/NH Status |                   |
| ≁ Insights           | Customer Name         |           | MN888-8884N-CYL2W-JZQ                                          | HP-5HF67                                         | available in table                  |                                                              |                 |                   |
| 🔁 Admin              | WasifNHAviraSolutions |           |                                                                | ТО                                               |                                     |                                                              |                 |                   |
|                      |                       |           | NEW OTC                                                        |                                                  |                                     |                                                              |                 |                   |
|                      |                       |           | Select OTC                                                     | _                                                |                                     |                                                              |                 |                   |
|                      |                       |           |                                                                | Upd                                              | ate Cancel                          |                                                              |                 |                   |
|                      |                       |           | _                                                              |                                                  |                                     |                                                              |                 |                   |
|                      |                       |           |                                                                |                                                  |                                     |                                                              |                 |                   |
|                      |                       |           |                                                                |                                                  |                                     |                                                              |                 |                   |
| (i) Help             |                       |           | Show 25 Tentries                                               |                                                  | Previous Next                       |                                                              | Showing 0       | to 0 of 0 entries |
| Langzage : English 🔻 |                       |           |                                                                |                                                  |                                     |                                                              | © 2016          | RAVIRA            |

NOTE: User needs to add the OTC first by using "Add OTC" option so that the particular OTC comes in the dropdown list.

#### Uninstall other AVIRA versions:

After the OTC gets verified, User will get the popup to select which modules to install by default with Avira and option to uninstall older version of Avira as shown below:

| <b>ÆAVIRA</b> G     |                                                 |            |                                                                                                    |                 |         | <b>P</b>                    | 0    |      | Nawneet - |
|---------------------|-------------------------------------------------|------------|----------------------------------------------------------------------------------------------------|-----------------|---------|-----------------------------|------|------|-----------|
| ♠ Dashboard         |                                                 |            | Sites Managed                                                                                                    | Devices Managed | Usera E | inrolled                    | Site | 8    | Groups    |
|                     |                                                 | Compliant  | Configure Installation Modules<br>All<br>Avira Real-Time Protection                                               | ×               | View :  | Compliance Notification     |      |      |           |
|                     | OS<br>Window<br>Mac<br>Android                  | Last Hour  | Avira Mail Protection     Avira Web Protection     Avira Rootkits Protection     Avira Rootkits Protection        |                 |         |                             |      |      |           |
|                     | Others                                          | Last 24 Ho | <ul> <li>Windows Firewall management component</li> <li>Do you want to uninstall old versions of Avira</li> </ul> | נ               |         | See all compliance metrices |      |      |           |
|                     |                                                 |            | ⊖ Yes.<br>♦ No.                                                                                                   |                 |         |                             |      |      |           |
|                     | Total<br>Proactive<br>Predictive<br>Self-Heip 0 |            |                                                                                                    | Next            |         |                             |      |      |           |
|                     |                                                 |            |                                                                                                    |                 |         |                             |      |      |           |
| Language: English V |                                                 |            |                                                                                                    |                 |         |                             | •    | 2016 |           |

#### Module based installation:

The user can configure what needs to be installed by default with Avira as shown below:

| <b>≪</b> AVIRA ♀     | e                          |                                       | ×         |                        |             | Ģ           | 6           | A. Wasif      | • |
|----------------------|----------------------------|---------------------------------------|-----------|------------------------|-------------|-------------|-------------|---------------|---|
| 1 Dashboard          | Account Dotaile            | Edit Customer                         | Ŷ         |                        |             |             |             | _             |   |
| View                 | 10                         | Customer                              |           |                        |             |             |             |               |   |
| 🏟 Manage             | Total Licenses             | WasifNHAviraSolutions                 |           | Name                   | Description | on          |             | Licenses      |   |
| Services             | 0<br>Unused Licenses       | Avira OTC                             | 1         | wSolutions_697         | Avira Ant   | virus for E | Endpoint    | 10            |   |
| My Account           | 0                          |                                       |           |                        |             |             |             |               |   |
| Troubleshooting      | Renew in 30 days           | MN888-8884N-CYL2W-JZQHP-5HF67         |           |                        |             |             |             |               |   |
| Users                |                            | Total : 10                            |           |                        |             |             |             |               |   |
| Groups               | Customer Details           | Used : 10                             |           | rill                   | NH          |             | On          |               |   |
| ✓ Insights           | Customer Name 🔺 Total/     | Pending: 0                            |           | April 19, 2017 00:00:0 | 10 Tu       | esday, Apı  | ril 04, 201 | 7 06:51:19    |   |
|                      | TestAvira 4/0              | Contract End Date : 2017-04-19        |           | April 19, 2017 00:00:0 | 00 Th       | ursday, Ap  | oril 06, 20 | 17 02:55:53   |   |
| L <u>ao</u> Admin    | WasifNHAviraSolutions 16/3 |                                       |           | April 19, 2017 00:00:0 | 00 We       | dnesday,    | April 05, 2 | 2017 12:06:26 |   |
|                      |                            | No of PC<br>5                         |           |                        |             |             |             |               |   |
|                      |                            | -                                     |           |                        |             |             |             |               |   |
|                      |                            | V I want to reconfigure avira modules |           |                        |             |             |             |               |   |
|                      |                            | UPDA                                  | TE Cancel |                        |             |             |             |               |   |
| (i) Help             |                            |                                       |           |                        |             |             |             |               |   |
| Language : English 🔻 |                            |                                       |           |                        |             |             | © 20        |               |   |

Click on update, the next page will give user the option to select which modules to install and whether user want to uninstall older version of avira as shown below:

| <b>RAVIRA</b> 9               | œ                                                 |                                                                                                    |                                                                            | D 0                                                                                                    | Wasif +    |
|-------------------------------|---------------------------------------------------|----------------------------------------------------------------------------------------------------|----------------------------------------------------------------------------|----------------------------------------------------------------------------------------------------|------------|
| Dashboard                     | Account Details                                   | Order Details                                                                                                    | _                                                                          |                                                                                                    |            |
| Manage                        | 10<br>Total Licenses<br>0                         | Configure Installation Modules                                                                                                 | ame                                                                        | Description<br>Avira Antivirus for Endpoint                                                                               | Licenses   |
| My Account<br>Troubleshooting | Unused Licenses buy<br>0<br>Renew in 30 days rene | <ul> <li>Avira Real-Time Protection</li> <li>Avira Mail Protection</li> <li>Avira Web Protection</li> </ul>                    | Solutions_697                                                              | Avira Antivirus for Endpoint                                                                                              |            |
| Users<br>Groups               | Customer Details                                  | <ul> <li>Avira Rootkits Protection</li> <li>Avira ProActiv component</li> <li>Windows Firewall management component</li> </ul> |                                                                            | NH Installed On                                                                                                    |            |
| ✓ Insights                    | Customer Name  Total/Ir TestAvira 4/0             | Do you want to uninstall old versions of Avira                                                                                 | April 19, 2017 00:00:0<br>April 19, 2017 00:00:0<br>April 19, 2017 00:00:0 | 0         Tuesday, April 04, 2017           0         Thursday, April 06, 201           0         Wednesday, April 05, 21 | 7 02:55:53 |
|                               | Wasi/NHAviraSolutions 36/3                        | © Yes.<br>® No.<br>Next                                                                                                    |                                                                            |                                                                                                    |            |
| (i) Help                      |                                                   |                                                                                                    |                                                                            |                                                                                                    |            |
| Language : English 🔻          |                                                   |                                                                                                    |                                                                            | © 20                                                                                                    | 16 Q.AVIRI |

#### Manage OTC

Please follow the following steps to add a new customer/site.

- I. I am an Admin and I will manage my OR my customer's devices:
  - i) The user will see a popup as shown below, wherein he has to enter:
    - i. OTC
    - ii. Number of Licenses to use- User does not have the access to edit/split the OTC.
  - ii) Click on "Verify" to verify the OTC and "Submit" to generate download URL

### Create Customer

Customer(Site) Name

I am an Admin and I will manage my OR my customer's devices.
I am setting this up for a customer who would manage their devices.

×

\*

|                          | *                 |
|--------------------------|-------------------|
| Total:0 Used:0 Pending:0 |                   |
| No of License            |                   |
|                          | Verify OTC Cancel |